### **My Collections**

Users can collect articles and organize them into collections.

- When you find an article you want to add, select the **3**dotted Icon and choose Save to Collection
- Users can access their collections by clicking on their name in the top right corner, and selecting **My Channel**

## **My Publications**

Flag your favorite publications for easy access.

- Click on any publication and select Add to My Publications
- Find your favorited publications listed at the top of the homepage

My Publications

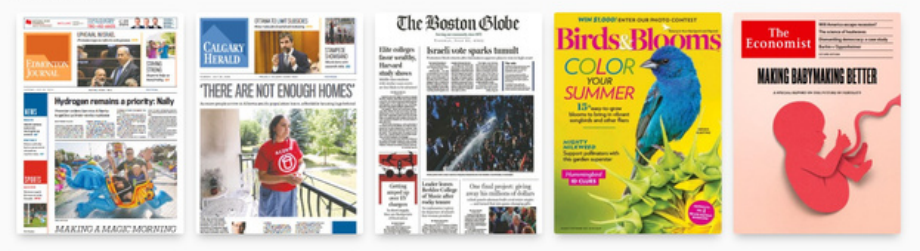

# **My Topics**

Users can flag terms to find articles on topics they are interested in.

- Click on For You tab and scroll down to Saved Searches
- Click on Edit -> Create New Topic and enter your preferred term

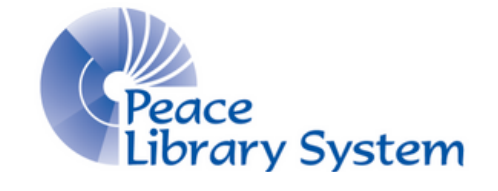

#### Peace Library System

8301 - 110 Street Grande Prairie, Alberta T8W 6T2 780-538-4656 | 1-800-422-6875 www.peacelibrarysystem.ab.ca

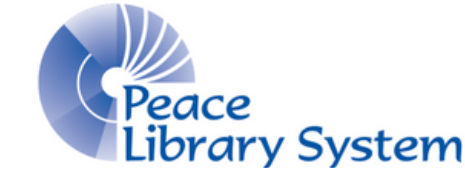

### eMagazines & eNewspapers

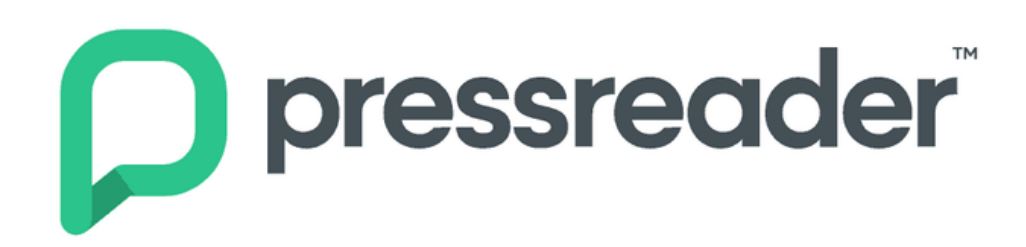

# FREE with your Library Card: 7,000 + Publications 120 Countries 60 Languages

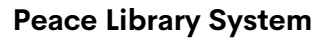

8301 - 110 Street Grande Prairie, Alberta T8W 6T2 780-538-4656 | 1-800-422-6875 www.peacelibrarysystem.ab.ca

### PressReader

PressReader gives you access to over 7,000 eMagazine and eNewspaper publicaitions in over 60 languages from over 120 countries.

Content is updated daily and there are no return dates or waitlists! You can stream and read content on your browser without taking up any space or you can download and read content using the mobile app.

### Access

#### Browser/Computer

#### Inside the Library

1. Go to www.pressreader.com and connect automatically using library Wi-Fi

#### Outside the Library

- 1. Go to www.pressreader.com
- 2. Select Sign In on the top right
- 3. Select Library or Group
- 4. Select **Peace Library System** as your library
- 5. Enter your library barcode and pin

#### **Mobile Device**

#### Inside the Library

1. Connect your device to the library Wi-Fi and open the PressReader app

#### Outside the Library

- 1. Open the PressReader app
- 2. Select Sign In on the top right
- 3. Select Library or Group
- 4. Select Peace Library System as your library
- 5. Enter your library barcode and pin

### Account

Users are not required to create an account. However, creating one will allow you the following features:

- Favorite a publication for quick and easy access
- Compile articles into collections
- Flag terms to find articles based on interest

## Search & Browse

#### **Basic and Advanced Search**

- 1. Click on the magnifying glass icon in the top right for a Basic Search
- 2. Click on Advanced Search to access limiters for languages, publications, authors, and date

| Cancel                      | Advanced Search | Search             |
|-----------------------------|-----------------|--------------------|
| FIND RESULTS                |                 | Keyword Options    |
| Q Enter a keyword or phrase | in quotes       |                    |
| Languages                   |                 | All Languages >    |
| Publications                |                 | All Publications > |
| Author                      |                 | Enter an author    |
| Date                        |                 | Anytime >          |

#### Browse

The homepage has publication lists sorted by subject.

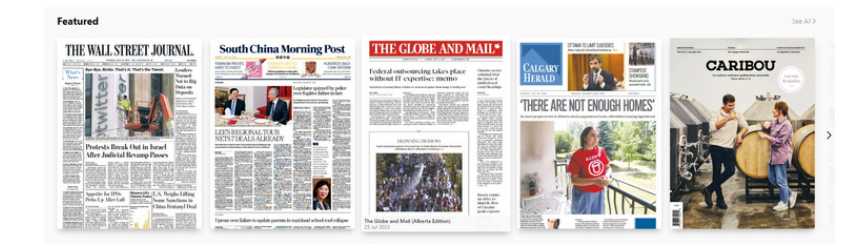

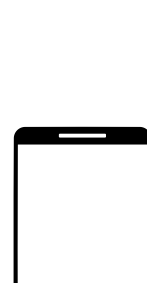